### Module 5g: Biofiltration

## Problem Description

This example will show you how to run the biofiltration option.

Steps involved:

- 1) Revise Example 1a
- 2) Calculate pre-conditions
- 3) Add a bioretention trench under biofiltration as a land use control practice
- 4) Calculate post-conditions
- 5) Add bioretention trench under biofiltration as a drainage control practice

The class will be filling out Table E in steps 2, 4 and 5

| Table E. B | ioretention | results | under | biofiltratio | ٥n |
|------------|-------------|---------|-------|--------------|----|
|------------|-------------|---------|-------|--------------|----|

|                        | A           | В                            | С                             | D                          |
|------------------------|-------------|------------------------------|-------------------------------|----------------------------|
| Constituent            | Site Totals | Roof Area 1<br>Pre-condition | Roof Area 1<br>Post-condition | Outfall Post-<br>Condition |
| Runoff (cu ft)         |             |                              |                               |                            |
| TSS (mg/L)             |             |                              |                               |                            |
| TSS (lbs)              |             |                              |                               |                            |
| Total Copper (lbs)     |             |                              |                               |                            |
| Particulate Lead (lbs) |             |                              |                               |                            |

1) Revise Example 1a

Save "Example 1 a" as "Example 1e". Add "Biofiltration for Rooftop" to the Site Description.

2) Calculate pre-conditions

Run the model.

Enter the results for the entire site for Runoff (cu ft), TSS (mg/L), TSS (lbs), Total Copper (lbs), and Particulate Lead (lbs) in Column A, Table E on this page.

Question: The total load in TSS from the site is 4,390 lbs. The goal is a 40% reduction. What is the pollutant load, in terms of TSS (lbs), from the rooftop? What percentage of the site's loading is from rooftops?

Answer: TSS Load = 269 / 4,390 = 6%By removing just the load from the rooftop, 6 percent of the load can be removed. *Enter the results for just the rooftop in Column B, Table E on this page.* 

Note: A Biofilter can also be used as a Source Area Control. The user would click on the cell below the "B" in the same row as the Source Area in the Land Use screen. After all the relevant data is entered, "B" would then appear just as a "S" does for Street Sweeping. See example1d for more explanation on Source Area Controls. 3) Add a bioretention trench under biofiltration as a land use control practice

To add bioretention trench on rooftops click on Land Use tab then Land Use Biofiltration then Commercial

Note: All other landuses should be grayed out

|                                                                                                    | - for the second of the                                                                                                    | m SLAMM SLAMM_Class (2005 (Example Ed.dat)                  |  |
|----------------------------------------------------------------------------------------------------|----------------------------------------------------------------------------------------------------|-------------------------------------------------------------|--|
| le LandUse Pollutant                                                                                                    | s Options Run Ut                                                                                                    | ilties Help                                                 |  |
| Residential<br>Institutional<br>SL - Commercial<br>Exit Industrial<br>Other Urban<br>Cur Freeways                                 |                                                                                                    |                                                             |  |
| Cur Land Use Biolikra                                                                                                    | tion 🔸                                                                                                    | Rendervol                                                   |  |
| Pro Dovolopment                                                                                                    | Runoff Quantities                                                                                                    | Conversal                                                   |  |
| Catchbasin or Dra<br>Outfall                                                                                                    | ainage Control                                                                                                    | Indu Rad<br>Commission                                      |  |
| Current File S                                                                                                    | tatus                                                                                                    | the Cano Use menu item, and select<br>the desired Land Use. |  |
| Current File Data                                                                                                    | Entered                                                                                                    |                                                             |  |
| Land Use A                                                                                                    | reas                                                                                                    |                                                             |  |
| Tesidential Area:<br>nstitutional Area:<br>commercial Area:<br>ndustrial Area:<br>ther Urban Area:<br>reeway Area:<br>Total Area: | 0.00 Acres<br>0.00 Acres<br>7.39 Acres<br>0.00 Acres<br>0.00 Acres<br>0.00 Acres<br>0.00 Acres<br>1.00 Acres<br>7.39 Acres |                                                             |  |
| Light Progra                                                                                                    | Help                                                                                                    |                                                             |  |

The following window pops up.

| and Use: Commercial                                                                               | Select Seepage Bate                                                                                                    | Add Duth                                                                       | d/Discharge                                                                                        |
|---------------------------------------------------------------------------------------------------|----------------------------------------------------------------------------------------------------|--------------------------------------------------------------------------------|----------------------------------------------------------------------------------------------------|
| Sofilter Humber 1<br>Device Geometry<br>1. Top Acea [s]                                           | C Sand Shrift<br>C Loany sand 25 in/tr<br>C Sandy loan - 1.0 in/tr<br>C Sandy loan - 1.0 in/tr<br>C Sandy sit loan - 0.2 in/tr<br>C Sandy sit loan - 0.2 in/tr<br>C Sandy sit loan - 0.1 in/tr<br>C Sandy sit loan - 0.05 in/tr | - Duffet/Diret<br>C 1. Sha<br>C 2. Bran<br>C 3. Verb<br>C 4. Eva<br>C 5. Hain  | harge Options<br>p Created West<br>of Created West<br>cal Stand Pipe<br>rotation<br>B anal/Cistern |
| 3. Depth (It)                                                                                     | Sandy clay - 0.05 in/te                                                                                                    | C 6. Unite                                                                     | OF.                                                                                                |
| 4. Depth of Biolilter<br>that is Rock Filled (It)                                                 | C Clay - 0.02 m/tv<br>C Clay - 0.02 m/tv<br>C Rain Barrel/Cintern - 0.00                                                                                                    | iv/v Edition                                                                   | ving Outlet                                                                                        |
| 5. Fraction of Rock Filled                                                                        | .00                                                                                                    | Select                                                                         | ed Outlety                                                                                         |
| 7. Seepage Rate (in/hr)<br>Seepage Rate COV<br>Seepage Rate Side: 1<br>Multiplier (0-1) Bottom: 1 | 00 Control Devices in<br>00 Source Area or Land Use                                                                                                    | Inflow Hydrog                                                                  | aph Peak<br>av Ratio (3.8                                                                          |
| Select Source Areas from Land<br>Runoff to Biofiltration Control D                                | Use that Contribute<br>evice(s)                                                                                                    | Fraction of Runoff Fr<br>Selected Source Areas Rou<br>to Land Use Rightness 10 | ted                                                                                                |
| Rooftop 1 F                                                                                       | Urpaved Piking/Storage 2                                                                                                    | Street Area J<br>Large Landscaped Area T                                       | Delete                                                                                             |
| Roottop J F                                                                                       | Playground 2                                                                                                    | Large Landscaped Area 2<br>Undeveloped Area                                    | -                                                                                                  |
| E Roottop 5                                                                                       | Dirynwars 2                                                                                                    | Small Landscaped Area 1                                                        | Continue                                                                                           |
| Paved Parking/Storage 1<br>Paved Parking/Storage 2<br>Paved Parking/Storage 3                     | Driveways 3 F<br>Sidewalks/Walks 1 F<br>Sidewalks/Walks 2 F                                                                                                    | Small Landscaped Area 2<br>Small Landscaped Area 3<br>Other Pervicus Area      | Cancel                                                                                             |
| Unpaved Priceo/Storage 1                                                                          | Stepped dama 1                                                                                                    | A DEPARTY A PARTY PROPERTY PROPERTY                                            |                                                                                                    |

Diagram of the bioretention trench

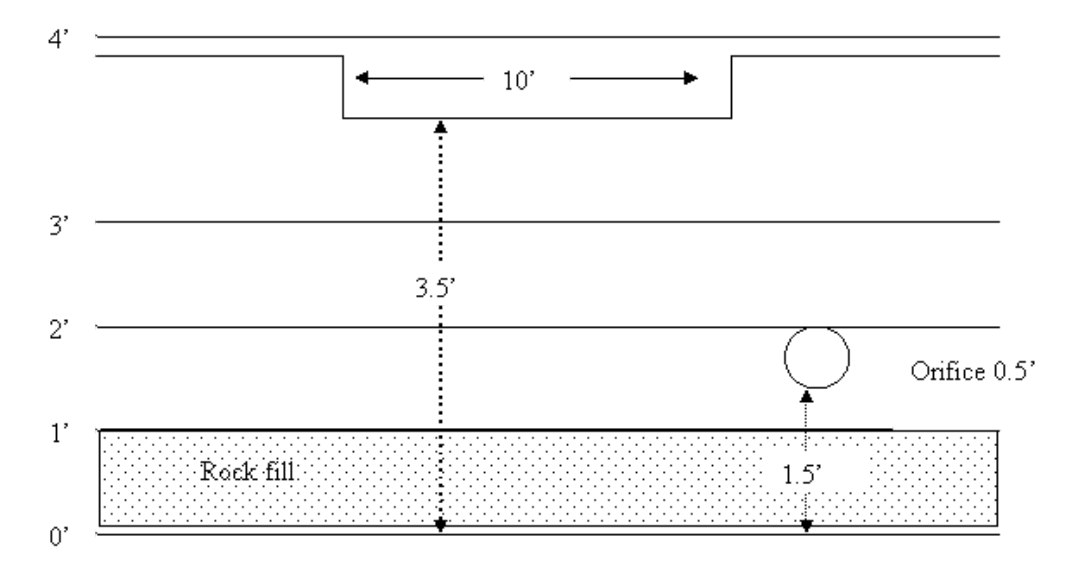

Enter in the following Biofilter information:

| Biofilter Geometry                          |          |             |
|---------------------------------------------|----------|-------------|
| Top Area (sf)                               |          | 1500        |
| Bottom Area (SI)<br>Depth (ft)              |          | 1500<br>4 0 |
| Depth of Biofilter that is Rock filled (ft) |          | 1.0         |
| Fraction of Rock Filled Volume as Voids     | 0.33     |             |
| Infiltration information                    |          |             |
| Seepage Rate exiting biofilter (in/hr)      |          | 0.5         |
| Sides                                       |          | 1           |
| Bottom                                      |          | 1           |
| Flow and structure number information       |          |             |
| Number of Biofiltrarion Control Devices     |          | 1           |
| The Inflow Hydrograph Peak to Average Ratio |          | 3.8         |
| Runoff Sources in Land Use Area             |          |             |
| Select rooftops only                        |          | þ Rooftop1  |
| Fraction of Runoff from Selected Areas Rout | ted to E | Biofilter 1 |

Random Number Generator to account for uncertainty in infiltration rates should not be checked

Enter the outlet structure data – First add a Broad Crested Weir – Click Add Outlet/Discharge and select Broad Crested Weir

| La<br>So<br>Bio | nd Use: Drainage System<br>wrce Area: Drainage System<br>ofiltration Device Number 1 | Outlet Number 1 |
|-----------------|--------------------------------------------------------------------------------------|-----------------|
| 1.              | Weir Crest Length (ft)                                                               | 0               |
| 2.              | Weir Crest Width (It)                                                                | 0               |
| 3.              | Height from datum to bottom<br>of weir opening (ft)                                  | 0               |
| 4.              | Check to use Default Weir Co                                                         | efficients 🔽    |
|                 | Or Enter Weir Coefficient<br>(English Units)                                         |                 |

Enter in the following information.

| 0                                                   |     |
|-----------------------------------------------------|-----|
| 1. Weir Crest Length (ft)                           | 10  |
| 2. Weir Crest Width (ft)                            | 0.5 |
| 3. Height from Datum to Bottom of weir opening (ft) | 3.8 |
| 4. Check to use Default Weir Coefficients           | þ   |
|                                                     |     |

# Click Continue

Note: the Biofiltration routine will produce an error unless a Broad Crested Weir is added as an outlet structure.

## Next add an Orifice - Click Add Outlet/Discharge and select Orifice

This window will pop up

| So  | urce Area:        |                   |          |
|-----|-------------------|-------------------|----------|
| Bio | filtration Device | Outlet            | Number 2 |
| 1.  | Orifice diamete   | 97 (ft)           | 0        |
| 2.  | Invert elevatio   | n above datum (ft | )        |
| 3.  | Number of Ori     | lices 🕞           | 0        |
|     | Cancel            | Continue          | Delete   |

Enter in the following information regarding the Orifice:

1. Orifice diameter (ft)0.52. Invert elevation above datum (ft)1.53. Number of Orifices1.0Click Continue1.04) Calculate post-conditions

Run the model. Enter results for the rooftops in Table E, Column C.

5) Add bioretention trench under biofiltration as a drainage control practice

Open Example 1a again and save "Example 1a" as "Example 1e2." Change the file description to reflect Biofiltration as a Drainage Control Practice.

| To add Biofiltration as a | Drainage Control - | Click Landuse ther | n Catchbasin d | or Drainage Control |  |
|---------------------------|--------------------|--------------------|----------------|---------------------|--|
| Select Biofiltration      |                    |                    |                |                     |  |

| WurSLAMM Data File: [D1\JAHData\urba                                                                                                    | IN SLAMPT SLAMPL (                                                              | lass\2005(fxample1d2.dat)                        | × IDI × |
|----------------------------------------------------------------------------------------------------|---------------------------------------------------------------------------------|--------------------------------------------------|---------|
| Residential<br>Institutional<br>SL - Commercial<br>Industrial<br>Other Urban<br>Cast Presenvys                                                                                                    |                                                                                 |                                                  |         |
| Land Use Biofiltration +                                                                                                    |                                                                                 |                                                  |         |
| Pre-Development Runoff Quantities                                                                                                    |                                                                                 |                                                  |         |
| Catchbasin or Drainage Control                                                                                                    | Bolitration                                                                     |                                                  |         |
| Current File Status                                                                                                    | Infibration<br>Catchbasin<br>Upflow Filter<br>Drainage Control<br>Other Control | ariba data, select<br>muitem, and select<br>Use. |         |
| Land Use Areas                                                                                                    |                                                                                 | -                                                |         |
| Residential Ansa:     0.00 Acres       Institutional Ansa:     0.00 Acres       Commercial Ansa:     0.00 Acres       Industrial Ansa:     0.00 Acres       Industrial Ansa:     0.00 Acres       Total Ansa:     0.00 Acres       Total Ansa:     0.00 Acres       Total Ansa:     7.33 Acres |                                                                                 |                                                  |         |
| East Program<br>Press F1 for Help                                                                                                    |                                                                                 |                                                  |         |

This screen will pop up

| and Use: Drainage System                                | Select Seepage Rate<br>C Sand Enviro<br>C Loany rand 25 m/hr                                                                                  | Add Dates/Discharge                                                                                                    |
|---------------------------------------------------------|----------------------------------------------------------------------------------------------------|----------------------------------------------------------------------------------------------------|
| iofilter Number 1<br>evice Geometry<br>1. Top Area (st) | C Sandy Isan - 1.5 in/fe<br>Losen - 0.5 in/fe<br>Si8 Isan - 0.2 in/fe<br>Si8 Isan - 0.2 in/fe<br>Cap Isan - 0.2 in/fe<br>Cap Isan - 0.1 in/fe | Date://Oricharge.Options P. 1. Sharp Constel Wey P. 2. Board Constel Wey P. 3. Vertical Stand Pipe P. 4. Except alone C. 5. Each Reveal Content |
| 2. Bottom Area (H)<br>3. Depth (N)                      | - Sandy clay - 0.05 m/tv                                                                                                    | C & Oder                                                                                                    |
| 4. Depth of Biolities<br>that is Rock Filled (It)       | Car - Sily clay - 0.04 m/tv<br>Car - Sily clay - 0.02 m/tv<br>C Ran Earth/Caterry - 0.00 m/tv                                                 | Late Equiting Elatter                                                                                                    |
| 5. Fraction of Rock Filled                              | 00                                                                                                    | Selected Outlets                                                                                                    |
| 7. Seepage Rate (in/fw)                                 | Use Random Number<br>Generation to Account for<br>Uncertainty in Infiltration Rate                                                            |                                                                                                    |
| Seepage Bate Side: 1.<br>Multiplex (9-1) Rotton: 1.     | 00 8. Number of Binfiltration<br>Control Devices in<br>500 Source Area or Land Use                                                            | Inflow Hydrograph Peak<br>to Average Flow Ratio 3.0                                                                                             |
|                                                         | Fraction of Rosoff Ison Do<br>Rosted to Disansate System                                                                                      | ainage System<br>n Bolitere (0 - 1)<br>Rolete                                                                                                   |
|                                                         | R:                                                                                                    | Continue                                                                                                    |
|                                                         |                                                                                                    |                                                                                                    |

Notice that the Drainage Control Biofiltration window that opens is different than the one that opens for the Land Use Biofiltration. The individual source areas are no longer available. The Drainage Control Biofiltration window is the same as the Outfall Control Biofiltration window.

Enter the data from Pages 3 and 4 into the Biofiltration Screen. Run the model.

Enter results in Table E, Column D.

## Output Analysis

Note: Look at the Example1e.bfo and Example1d2.bfo files to help answer the following questions. These files can be viewed with Microsoft Excel. Open the files in Microsoft Excel using the space-delimited option. The entire file does not load.

| -      | A    | B       | C        | D    | E      | F        | G        | н        | 1        | 10   | ĸ       |            | M       | N         | 0         | P     |       |
|--------|------|---------|----------|------|--------|----------|----------|----------|----------|------|---------|------------|---------|-----------|-----------|-------|-------|
| 1      | BFNm | Rain≢   | Date     | Rain | Incre. | TimeStep | Stage    | MaxStage | Volume   | Area | HydQOut | NatSeepOut | EvapOut | OrificOut | TtlQOutAr | Qln   |       |
| 25243  | 1    | 11      | 10644.92 | 1.58 | 37     | 52.0669  | 1.660198 | 1.66     | 2490.298 | 1500 | 0.266   | 0.02       | 0       | 0         | 0.286     | 0.381 |       |
| 25244  | 1    | 11      | 10644.92 | 1.58 | 38     | 52.0773  | 1.714803 | 1.715    | 2572.205 | 1500 | 0.308   | 0.02       | 0       | 0         | 0.328     | 0.415 |       |
| 25245  | 1    | 11      | 10644.92 | 1.58 | 39     | 52.0878  | 1.749163 | 1.749    | 2623.744 | 1500 | 0.333   | 0.02       | 0       | 0         | 0.353     | 0.381 |       |
| 25246  | 1    | 11      | 10644.92 | 1.58 | 40     | 52.0982  | 1.754521 | 1.755    | 2631.782 | 1500 | 0.337   | 0.02       | 0       | 0         | 0.357     | 0.347 |       |
| 25247  | 1    | 11      | 10644.92 | 1.58 | 41     | 52.1086  | 1.741145 | 1.755    | 2611.717 | 1500 | 0.327   | 0.02       | 0       | 0         | 0.347     | 0.313 |       |
| 25248  | 1    | 11      | 10644.92 | 1.58 | 42     | 52.119   | 1.715666 | 1.755    | 2573.499 | 1500 | 0.309   | 0.02       | 0       | 0         | 0.329     | 0.279 |       |
| 25249  | 1    | 11      | 10644.92 | 1.58 | 43     | 52.1294  | 1.682369 | 1.755    | 2523.553 | 1500 | 0.285   | 0.02       | 0       | 0         | 0.305     | 0.245 |       |
| 25250  | 1    | 11      | 10644.92 | 1.58 | 44     | 52.1398  | 1.64561  | 1.755    | 2468.415 | 1500 | 0.252   | 0.02       | 0       | 0         | 0.272     | 0.211 |       |
| 25251  | 1    | 11      | 10644.92 | 1.58 | 45     | 52.1503  | 1.608336 | 1.755    | 2412.504 | 1500 | 0.219   | 0.02       | 0       | 0         | 0.239     | 0.176 |       |
| 14 4 1 | HLEN | ample 1 | e/       | 1.50 | 40     | 52.1505  | 1.000330 | 1.700    | 2412.004 | 1500 | 0.219   | 0.02       |         | 0         | 0.239     | Ē     | 0.170 |

The "<filename>.bfo" files can also be viewed within WinSLAMM. To view the files in the model, Click **Utilities** then **View File**. Use **Notepad** and select all files under file type, and look for "<filename>.bfo".

#### Output Analysis

Question: What size would the Bioretenetion trench have to be to reach a goal of 40% reduction of TSS (lbs)?

Answer: If 2% of the site's area is used for a Biofilter, the 40% TSS (lbs) reduction goal is met.

Question: Would you change the depth of the filter to reach the goal?

Answer: No, it does not need to be changed.

Table E. Biofiltration results

|                | A           | В                            | С                             | D                          |
|----------------|-------------|------------------------------|-------------------------------|----------------------------|
| Constituent    | Site Totals | Roof Area 1<br>Pre-condition | Roof Area 1<br>Post-condition | Outfall Post-<br>Condition |
| Runoff (cu ft) | 561,484     | 130,750                      | 51,893                        | 434,915                    |

| TSS (mg/L)             | 125   | 33   | 33   | 121   |
|------------------------|-------|------|------|-------|
| TSS (lbs)              | 4,390 | 269  | 107  | 3,275 |
| Total Copper (lbs)     | 0.68  | .087 | 0.03 | 0.58  |
| Particulate Lead (lbs) | 1.12  | 0.17 | 0.07 | 0.85  |